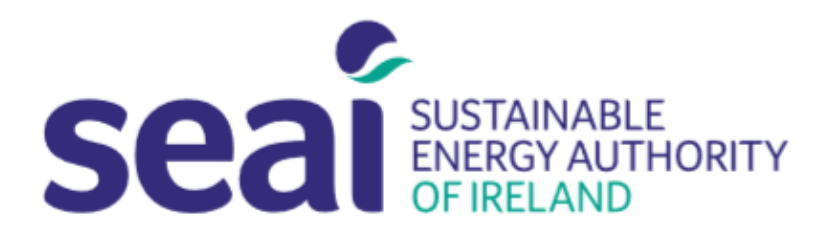

# Sustainable Energy Authority of Ireland

### **Energise Fellowship Programme**

## PEP FELLOWSHIP APPLICATION GUIDELINES

#### CONTENTS

| CONTENTS                                   | 1 |
|--------------------------------------------|---|
| 1. INTRODUCTION                            | 1 |
| 2. USER REGISTRATION                       | 2 |
| 3. CREATING AN APPLICATION                 | 4 |
| 4. FURTHER INFORMATION AND TROUBLESHOOTING | 8 |

### 1. INTRODUCTION

Applicants are required to submit their application documentation via the SEAI Project Evaluation Platform (PEP) Portal. The PEP Portal may be accessed via the following link: <u>https://pepportal.seai.ie/</u>

In this document, please find further guidelines on how to submit your application via PEP. For more information on the application documentation required, please refer to the Call Document. The Call document is available to download on our website at: <u>https://www.seai.ie/grants/research-funding/research-fellowship/</u>

The Application Form should be completed offline and then uploaded to PEP along with the necessary supporting documentation. Please ensure all supporting documentation and declarations are uploaded in PEP as pdf files.

Please use the following file naming structure when submitting documentation, saving each file with the following details: 'Org Name (Lead Surname) Document Type.' For example, 'University Name (Bloggs) Application Form'; 'University Name (Bloggs) Applicant LOS'; etc.

| Instructions                                                                                                    | PEP Portal Display                                                                                             |  |  |
|----------------------------------------------------------------------------------------------------|----------------------------------------------------------------------------------------------------|--|--|
| To access the portal please go to:<br>https://pepportal.seai.ie/                                                                                                    | Project Evaluation Platform<br>Second Drifteland<br>Log n Help<br>Log in                                       |  |  |
|                                                                                                    | Email / Username  Password  Remember me Forgotten Password  Log in Not registered yet? Register now            |  |  |
| First time users will need<br>to create a login, please<br>go to the <i>New User</i><br><i>Registration</i> tab.                                                                                   | Login     New User Registration     Help       Step 1: Select / Setup Organisation Group                       |  |  |
| Fellows can select their<br>sponsor organisation<br>If your Organisation name<br>is not included in the<br>dropdown list, please set<br>up a new organisation by<br>selecting the <b>+ button.</b> | Login New User Registration   Help   Step 1: Select / Setup Organisation Group Organisation Name: *  • • • • • |  |  |

|                                              | Create Organisation                       |  |  |  |
|----------------------------------------------|-------------------------------------------|--|--|--|
| Create Organisation                          | Organisation Group Name                   |  |  |  |
| Ŭ                                            | Sample Org                                |  |  |  |
| The following pop-up will                    | Organisation Group Address line 1 *       |  |  |  |
| appear.                                      | 1 sample street                           |  |  |  |
| Complete all fields and                      | Organisation Group Address line 2         |  |  |  |
| click Create.                                | Organisation Group Town *                 |  |  |  |
|                                              | Sample Town                               |  |  |  |
|                                              | Organisation Group County                 |  |  |  |
|                                              | Dublin                                    |  |  |  |
|                                              | Eircode                                   |  |  |  |
|                                              | https://finder.eircode.ie/#/              |  |  |  |
|                                              |                                           |  |  |  |
|                                              | Create                                    |  |  |  |
|                                              |                                           |  |  |  |
| Once you have created                        |                                           |  |  |  |
| your organisation you will                   | Login New User Registration Help          |  |  |  |
| return to the New User<br>Registration page. | Step 1: Select / Setup Organisation Group |  |  |  |
| Step 1. Select your newly                    | Organisation Name: *                      |  |  |  |
| created Organisation                         | Sample Org                                |  |  |  |
| Name.                                        | Step 2: Selected User Type                |  |  |  |
| Step 2. Under Selected                       | User Type: *                              |  |  |  |
| User Type, select                            | Applicant V                               |  |  |  |
| Applicant.                                   |                                           |  |  |  |
|                                              |                                           |  |  |  |

| Step 3. Complete new      | Step: 3 New User                |                     |                    |  |
|---------------------------|---------------------------------|---------------------|--------------------|--|
| user information.         | First Name: *                   |                     |                    |  |
|                           |                                 |                     |                    |  |
|                           | Last Name: *                    |                     |                    |  |
|                           |                                 |                     |                    |  |
|                           | Email: *                        |                     |                    |  |
|                           |                                 |                     |                    |  |
|                           | Contact No.: *                  |                     |                    |  |
|                           |                                 |                     |                    |  |
|                           | Address line 1: *               |                     |                    |  |
|                           |                                 |                     |                    |  |
|                           | Address line 2:                 |                     |                    |  |
|                           |                                 |                     |                    |  |
|                           | Town: *                         |                     |                    |  |
|                           |                                 |                     |                    |  |
|                           | County *                        |                     |                    |  |
|                           |                                 | •                   |                    |  |
|                           | Eircode *                       |                     |                    |  |
|                           | https://inder.eircode.ie/#/     |                     |                    |  |
| Create a username and     | Username: *                     |                     |                    |  |
|                           |                                 |                     |                    |  |
| Please remember these     | Password *                      |                     |                    |  |
| details, as you will need |                                 |                     |                    |  |
| your username and         | Confirm Password *              |                     |                    |  |
| access to your PEP        |                                 |                     |                    |  |
| account.                  | Register                        |                     |                    |  |
| Click De sister           |                                 |                     |                    |  |
| CIICK Register.           |                                 |                     |                    |  |
| You will receive the      | Login New User Registra         | ation Help          |                    |  |
| following message:        | Success! Thanks for filling out | t our form!         |                    |  |
|                           |                                 |                     |                    |  |
|                           | -                               |                     |                    |  |
| Peturn to the login tab   | Login New User Registration     | Help                |                    |  |
| and enter your newly      |                                 | p                   |                    |  |
| created username and      |                                 | Log in              |                    |  |
| password.                 |                                 | Email / Username    |                    |  |
| Click Log in              |                                 | Password            |                    |  |
|                           |                                 | ••••••              |                    |  |
|                           |                                 | Remember me         | Forgotten Password |  |
|                           |                                 | Log in              | -                  |  |
|                           |                                 | Not registered vet? |                    |  |
|                           |                                 | Register now        |                    |  |
|                           | 1                               |                     |                    |  |

| Instructions                                                                                                    | PEP Portal Display                                                                                                    |  |  |  |
|----------------------------------------------------------------------------------------------------|----------------------------------------------------------------------------------------------------|--|--|--|
| After you log in, you will<br>see the following home<br>page.<br>Please select the<br><b>Applications</b> tab from the<br>sidebar menu. | Coget a code de code         Coget a code de code         Sala de code de code         Sala de code de code         Sala de code         Sala de c |  |  |  |
| And select <b>Pilot</b> from the dropdown menu.                                                                                         | SEAI PORTAL   Applications   Better Energy Communities   EXEED   Non Residential Energy Credits   Pilot   RDD   SSRH                                                                                                    |  |  |  |
| Under the 'Applications                                                                                                    |                                                                                                    |  |  |  |
| Under Review' heading.<br>Click the <b>+ Add</b> button to<br>create a new application.                                                 | Pilot          Applications Under Review         ● Add                                                                                                    |  |  |  |
| Section A of the PFP                                                                                                    | A1. Applicant Details                                                                                                    |  |  |  |
| Application Form should open in a new window.                                                                                           | Project Title * Project Type * RDD Fellowship                                                                                                    |  |  |  |
| Section A<br>Under "Project Type"<br>Please select RDD<br>fellowship from the<br>dropdown                                               | Applicant Organisation Name *     Principal Business Activity *       Company?     Company No.                                                                                                    |  |  |  |
|                                                                                                    | Costs Requested from SEAI * Total Project Costs *                                                                                                    |  |  |  |
| Please complete all fields<br>in A1 Applicant Details<br>and A2 Project Summary.                                                        | Project Duration (months) *                                                                                                    |  |  |  |

| Note:                                 | Contact Details                                                                                                    |
|---------------------------------------|----------------------------------------------------------------------------------------------------|
| The * indicates a                     | First Name * Last Name *                                                                                                    |
| mandatory field.                      |                                                                                                    |
|                                       | Address Line 1 * Address Line 2 *                                                                                                    |
|                                       | City Taura 1                                                                                                    |
|                                       | County                                                                                                    |
|                                       | Eircode *                                                                                                    |
| Click Next to move to                 | https://finder.eircode.ie/#/                                                                                                    |
| Section B.                            | Thebas t                                                                                                    |
|                                       | relephone " Mobile "                                                                                                    |
| Please note you cannot                | Email * Web                                                                                                    |
| proceed to Section B until            |                                                                                                    |
| Section A is complete                 | Dean of Research Name * Dean of Research Email *                                                                                                    |
|                                       |                                                                                                    |
|                                       | A2. Project Summary                                                                                                    |
|                                       | Executive Summary - Brief Overview of the Project *                                                                                                    |
|                                       | Please provide a high-level summary encapsulating all aspects of the project.                                                                                                    |
|                                       |                                                                                                    |
|                                       | Save Next                                                                                                    |
| Click Cours if you wish to            |                                                                                                    |
| Click Save If you wish to             | Login / Home / Pilot                                                                                                    |
| return at a later stage to            | SEAI PORTAL Pilot                                                                                                    |
| complete vour                         | Applications V OAdd D Export to Excel                                                                                                    |
| application.                          | Better Energy Communities     Reference ID     Froject Title     Status     Application Type     Creation Date                                                                                                    |
|                                       | RDDS00013 Fellowship Test     RDD Fellowship     03/01/2023 12:54                                                                                                    |
| Your saved application                | Non Residential Energy Credits                                                                                                    |
| will appear under the                 | Pilot                                                                                                    |
| Pilot Applications Under              |                                                                                                    |
| Review section.                       |                                                                                                    |
|                                       |                                                                                                    |
| Click the edit button to              | Projects V                                                                                                    |
| return to your                        | A My Information                                                                                                    |
|                                       | <b>R T T R N I U C N Neils per page</b>                                                                                                    |
| Section B                             |                                                                                                    |
| Please complete Section               | Section B – Project Details<br>B1. Supporting Documentation                                                                                                    |
| B (all fields).                       | Please note that where applications consists of more than one lead/Partner organisation, declarations are required from each of the organisations involved. Applicants should appropriately name all financial declarations/documentation files prior to uploading |
| , , , , , , , , , , , , , , , , , , , | Note: All Declarations must be for the total project costs. Total project costs are the project costs being requested from SEAI plus those costs being contributed by applicant organisations                                                                      |
| Please attach all relevant            | Application Form * Select files                                                                                                    |
| supporting                            | Allowed Extensions: .doc.docc.bt;.rtf.pdf.zip:rar.png.jpg:.bmp;.jpeg:.xlsc.xlsm                                                                                                    |
| documentation under the               | Academic Sponsor or Academic Mentor Letter of Support *                                                                                                    |
| appropriate heading.                  | Select files Allowed Extensions: .doc.docc.tot.rtf.pdf.zijo.rar.png.jpg.bmp.jpeg.vlsc.sls.slsm                                                                                                    |
|                                       | Organisation Sponsor Letter of Support "                                                                                                    |
|                                       | Select files                                                                                                    |
| Note: Please ensure                   | Allowed Extensions: .doc;.doc;.txt;.rdt;.zig:.rar;.png;.jpg:.bmp;.jpeg:.xisc;.xis:.m                                                                                                    |
| attachments are correct               | Other Requested Uploads (if applicable) Calary files                                                                                                    |
| prior to uploading.                   | Allowed Extensions: .doc.docr.txt.rtf.pdf.zip:rar.png.jpg:.bmp.jpeg:xlsr.xls;xlsm                                                                                                    |
| Whore multiple versions               |                                                                                                    |
| of the same document                  |                                                                                                    |
| are unloaded SFAL will                |                                                                                                    |
| take into account only                |                                                                                                    |
| the most recently                     |                                                                                                    |
| uploaded                              |                                                                                                    |

|                                                                                                    | Uploaded I                                                       | ïles                                         |                                       |                                                        |          |
|----------------------------------------------------------------------------------------------------|------------------------------------------------------------------|----------------------------------------------|---------------------------------------|--------------------------------------------------------|----------|
|                                                                                                    |                                                                  | File Name                                    | File Size                             | Created On                                             | Download |
|                                                                                                    | •                                                                | Duffy_ Application form.pdf                  | 187,199.00                            | 15/04/2025 12:14                                       | Download |
|                                                                                                    | •                                                                | Duffy_ Mentor Letter of Support.pdf          | 187,199.00                            | 15/04/2025 12:15                                       | Download |
|                                                                                                    | •                                                                | Duffy_ Org Letter of Support.pdf             | 187,199.00                            | 15/04/2025 12:15                                       | Download |
|                                                                                                    |                                                                  |                                              |                                       |                                                        |          |
|                                                                                                    |                                                                  |                                              |                                       |                                                        |          |
|                                                                                                    |                                                                  |                                              |                                       |                                                        |          |
| If you wish to save your<br>application and return<br>later to edit, prior to                                                                                                    | H 4 1                                                            | ▶ ► 100 ▼ items per page                     |                                       |                                                        | 1-3      |
| submission, please press<br>the <b>Save</b> button.                                                                                                    | Previous                                                         | I                                            | Save                                  |                                                        | Submit   |
| Before submitting your<br>application, please<br>ensure all details<br>provided are correct, and<br>all required<br>documentation has been<br>added.<br>Click <b>Submit</b> to Submit<br>your application.<br><b>Warning:</b> Once you click<br>submit you will <b>NOT</b> be |                                                                  |                                              |                                       |                                                        |          |
| able to edit your<br>application.                                                                                                    |                                                                  |                                              |                                       |                                                        |          |
| Your application has now<br>been submitted, and will<br>appear under the<br>' <i>Applications Under</i><br><i>Review'</i> heading with a<br>Status of 'Submit'.                                                                                                    | Pilot<br>Applications Under R<br>O Add D Exp<br>Refere<br>Refere | torit to Excel<br>Ince ID<br>Fellowship Test | E Status E Applicat<br>Submit RDD Fel | tion Type : Creation Date<br>Ilowship 03/01/2023 12:54 |          |

Please find below the recommended File Types for each upload field in the Supporting Documentation section:

Required uploads

| Document title                                                                                                    | Format | Upload Field               |
|----------------------------------------------------------------------------------------------------|--------|----------------------------|
| <u>Completed Application Form Template</u> : Title as follows<br>'Org Name (Lead Surname) Application' (e.g. 'Company A<br>(Bloggs) Application') and upload. | PDF    | Application Form           |
| <u>Letters of Support etc.</u><br>Submit as a single document under the appropriate field,<br>please upload as a PDF file.                                    | PDF    | All other Upload<br>Fields |

Please note: if your session times out on PEP you may need to log out and log in again.

Applicants experiencing issues with the PEP Portal, should first contact their own IT support for assistance. Following this, for technical assistance relating to the PEP system email: <u>EnergyResearch@seai.ie</u>. SEAI cannot guarantee availability of technical support in the lead up to application deadlines and therefore it is recommended that applicants familiarise themselves with the PEP system well in advance of deadline.

Please note that it is the responsibility of the applicant to ensure that all of the necessary documentation associated with project application has been correctly uploaded to the PEP system and submitted to SEAI in advance of the application deadline.